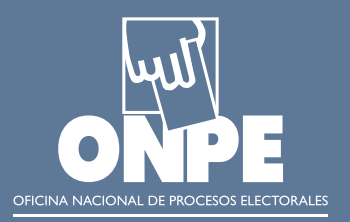

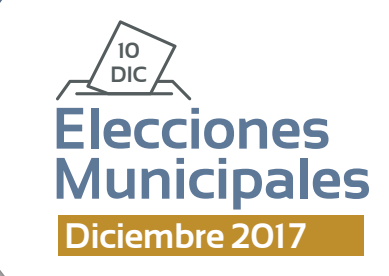

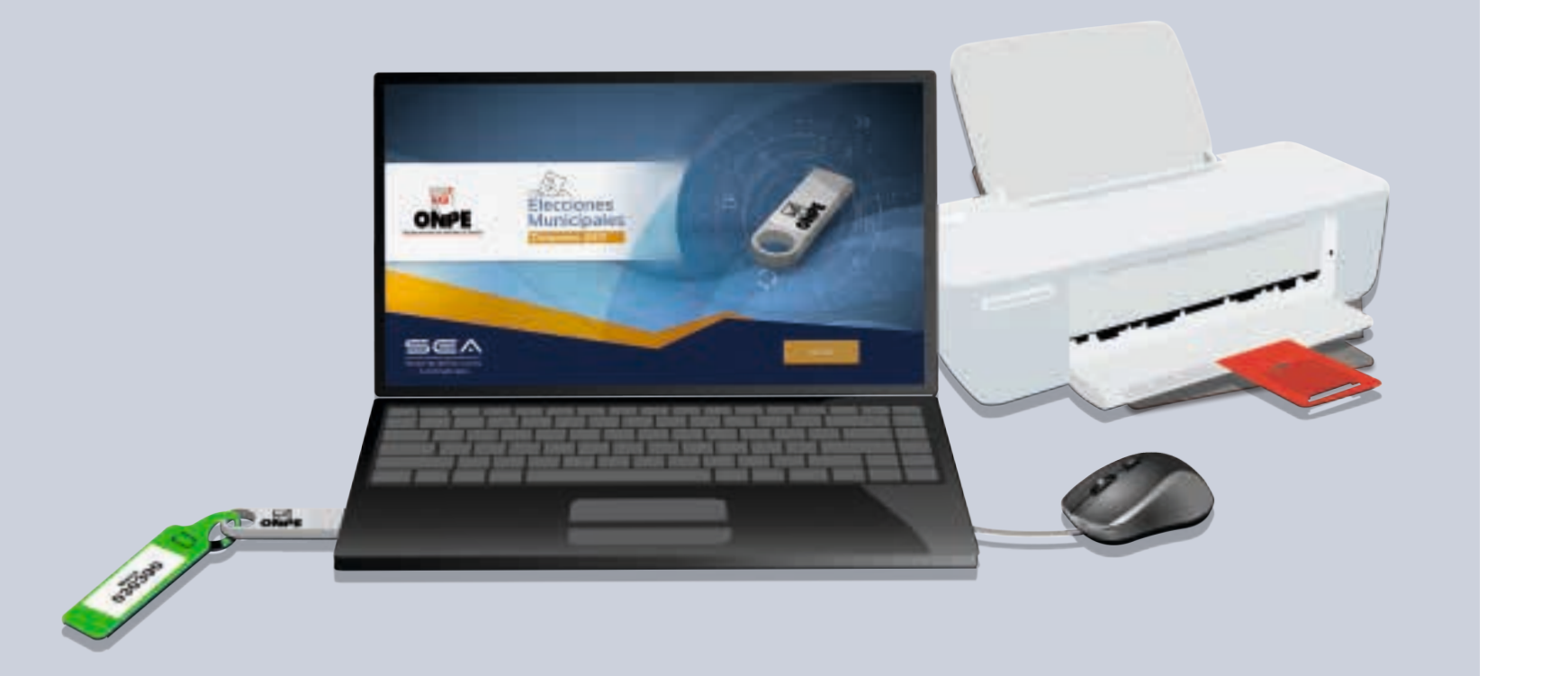

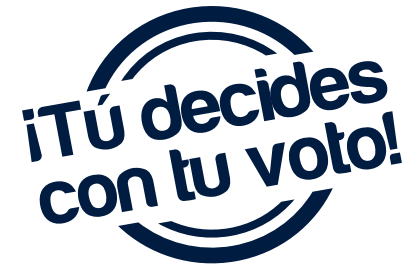

# GUÍA PARA **MIEMBROS DE MESA** EN EL ESCRUTINIO AUTOMATIZADO

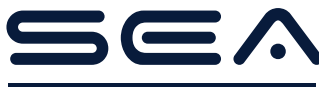

Sistema de Escrutinio Automatizado

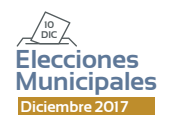

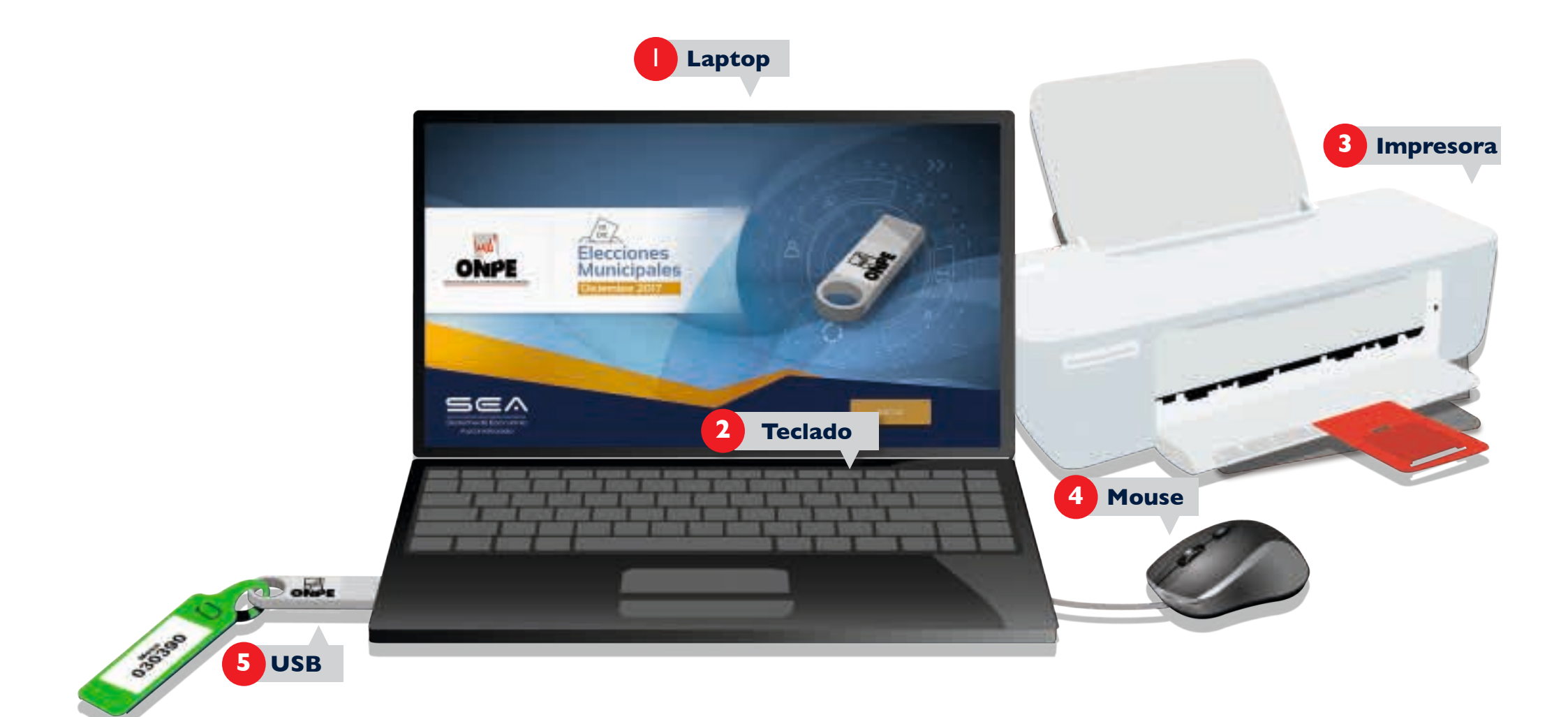

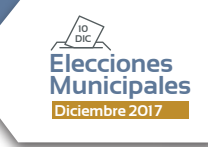

## INSTRUCCIONES PARA EL USO DEL EQUIPO INFORMÁTICO ELECTORAL

Para el sistema de escrutinio automatizado (SEA), es necesaria la correcta utilización del equipo informático electoral. Por ello, te diremos, paso a paso, cómo usarlo, empezando por presentarte las herramientas tecnológicas que emplearás:

- Una laptop, en la que ingresarás todos los datos solicitados.
- 2
- El teclado de la laptop, el cual te permitirá escribir los datos solicitados.
- Una impresora, que te servirá para imprimir las actas de escrutinio y el cartel de resultados. Para ello, se utilizarán las hojas de seguridad que se encuentran en el paquete de escrutinio.
- 4
- Un *mouse*, conectado a la *laptop*, que te ayudará a controlar el movimiento del cursor y el desplazamiento por la pantalla.
- 5
- Un USB, el cual iniciará el sistema cuando se lo conecte a la *laptop*.

En todo momento recibirás la orientación del personal de la ONPE, que absolverá tus consultas durante el escrutinio automatizado.

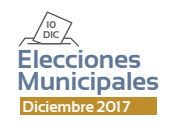

Para el uso del SEA, es necesario que tú y las otras personas que ejerzan el cargo de miembro de mesa se registren con sus números de DNI. Si fueras tú el encargado de usar la *laptop*, debes ubicar el cursor en cada casillero correspondiente y luego realizar lo siguiente:

| MEMBAGINE DE MEDA |                     | REGISTING OF MIEMOROS DE MESA                                                                             | Mesa 030390 |
|-------------------|---------------------|----------------------------------------------------------------------------------------------------|-------------|
|                   | NATIONAL LE NEMMO A | DE TRIM QUE L'ENTRE TRADUIS Y INVERSE ET LE UN REL BUTTOR "BU<br>DE TRIM QUE L'ENTRE ROTON "ET RET MACON" | newy)       |
| HEROPE            | HIGHESTAR ONL       | 10285501 #2007 Q                                                                                          |             |
|                   | INCRESSION          | ente Q                                                                                                    |             |
|                   | INCREMENT           | entrik Q                                                                                                  |             |

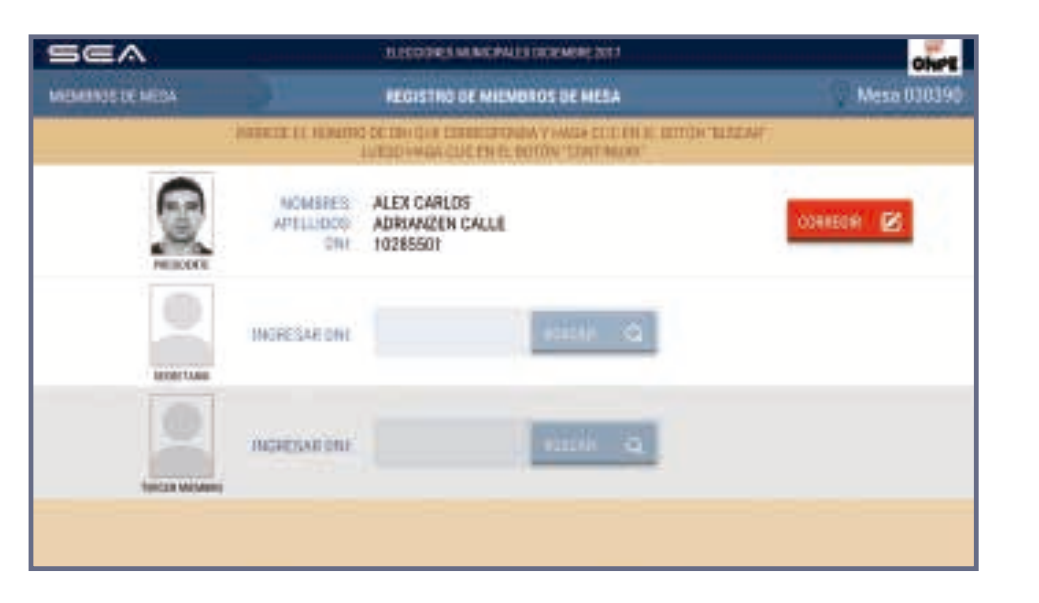

#### **REGISTRO DE MIEMBROS DE MESA**

Ingresa en primer lugar el número de DNI de la persona que preside la mesa y después haz clic en el botón

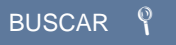

Luego aparecerá su foto y sus datos.

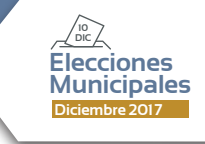

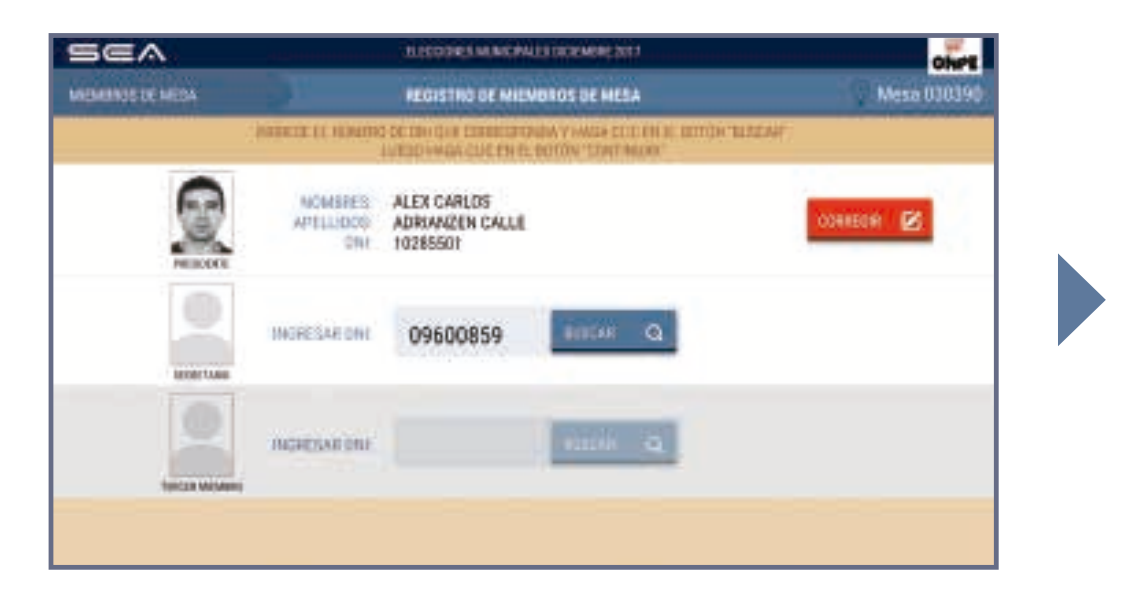

REPORTED MANCHAUSTICK MERC 2017

REGISTING DE MIEMBROS DE MESA

INTEREE 11 HEADING OF TRADUCTION AND AND A CUT THE REPORT OF TRADAT

NOMBRES ALEX CARLOS APTILLIDOS ADRIANZEN CALLE

011 10285501

NOMBRES: ROSA MARIA

APELLIDOS QUIROZ PUYCON ONL 09160859

MOMBRER: LUIS ANTONIO

001 40637179

APTILIDOS: HOCA PERLA

Ohr

Mesa 03039

DANEOR 🖬

NOTABLE

CORREGAL 🔀

SEA

MEMBAGINE MEDA

INCOME MADE AND INCOME.

Prosigue de la misma forma con el ingreso del número de DNI de las otras dos personas miembros de mesa: secretaria o secretario y tercer miembro.

Luego de ingresar correctamente los datos de las tres personas miembros de mesa, haz clic en el botón

#### CONTINUAR

Si los datos de alguna de ellas no coinciden con su respectivo cargo, haz clic en el botón

#### CORREGIR

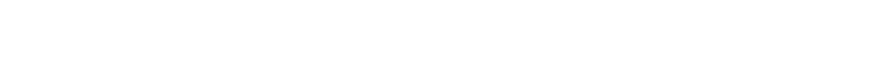

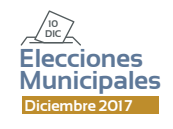

En la pantalla se muestra el total de votantes hábiles de la mesa de sufragio. Para el ingreso correcto de los datos solicitados, se deben tener en la mesa las actas de instalación y sufragio **(hoja 4a).** 

| Sea             | ELECTIONES MUNICIPALES DETEMBRI                                                      | (201)                         | ONPE                 |
|-----------------|--------------------------------------------------------------------------------------|-------------------------------|----------------------|
| MIEMBOS DE MESA | INGRESO DE INFORMACIÓ                                                                | N                             | Mesa 030390          |
| EN EL RECLA     | URD EN BLANCO, INGRESE LOS DATOS CONSIGNADOS EN L<br>LUEDO, HAGA CLIC EN EL BOTCH*CO | AS ACTAS DE INSTA:<br>NTINUAR | LACIÓN Y DE SUFHABIO |
|                 | 300<br>ELECTORES HABILES                                                             |                               |                      |
| ingre           | isar la hora escrita en el Acta de instalación:                                      | Ð                             | a.m.                 |
| In              | gresar la hora escrita en el <b>Acta de sufragio</b> :                               | E.                            | p.m.                 |
|                 | Ingresar el total de ciudadanos que votaron:                                         |                               |                      |
|                 | (SpectrolicAs)                                                                       |                               |                      |

#### **INGRESO DE INFORMACIÓN**

Ingresa las horas consignadas en el acta de instalación y sufragio.

También ingresa el **total de ciudadanos que votaron**, el cual se encuentra consignado en el acta de sufragio.

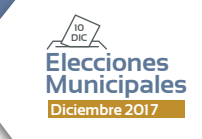

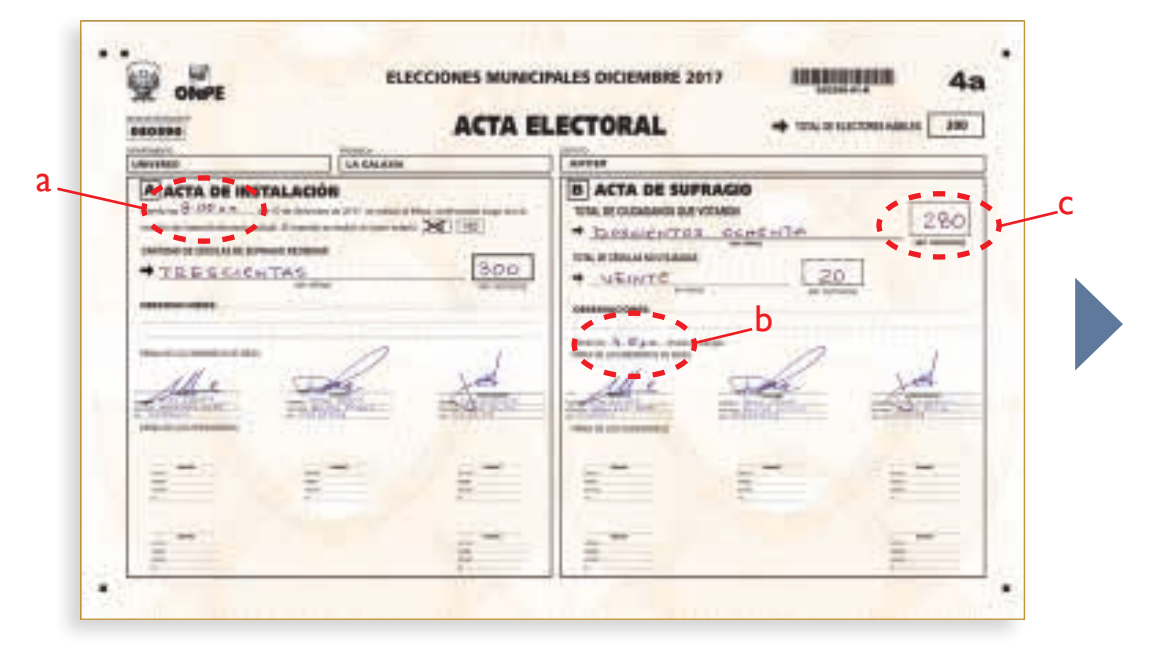

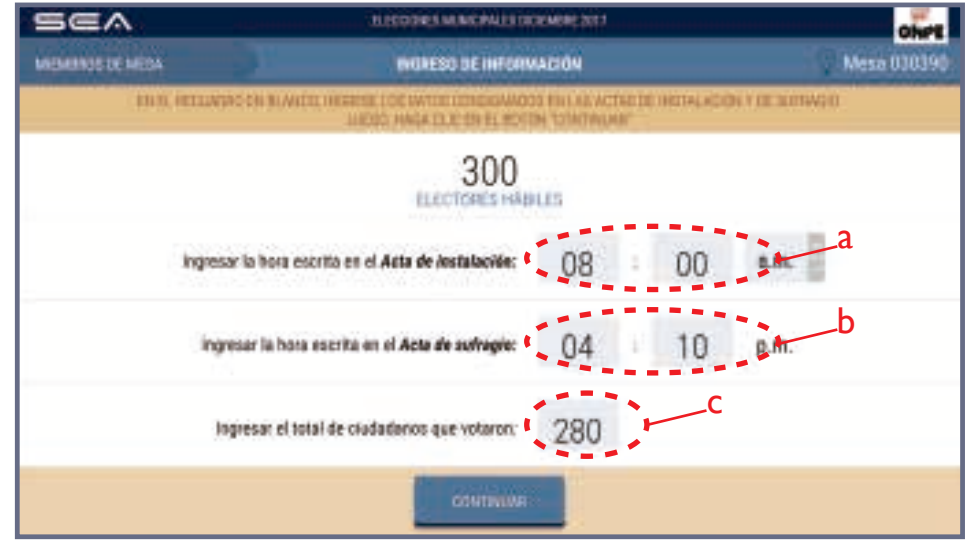

Una vez ingresados los datos solicitados, haz clic en el botón

CONTINUAR

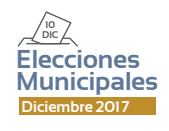

La puesta a cero se realiza para verificar que el total de votos de cada organización política y de votos en blanco, nulos e impugnados se encuentre en cero.

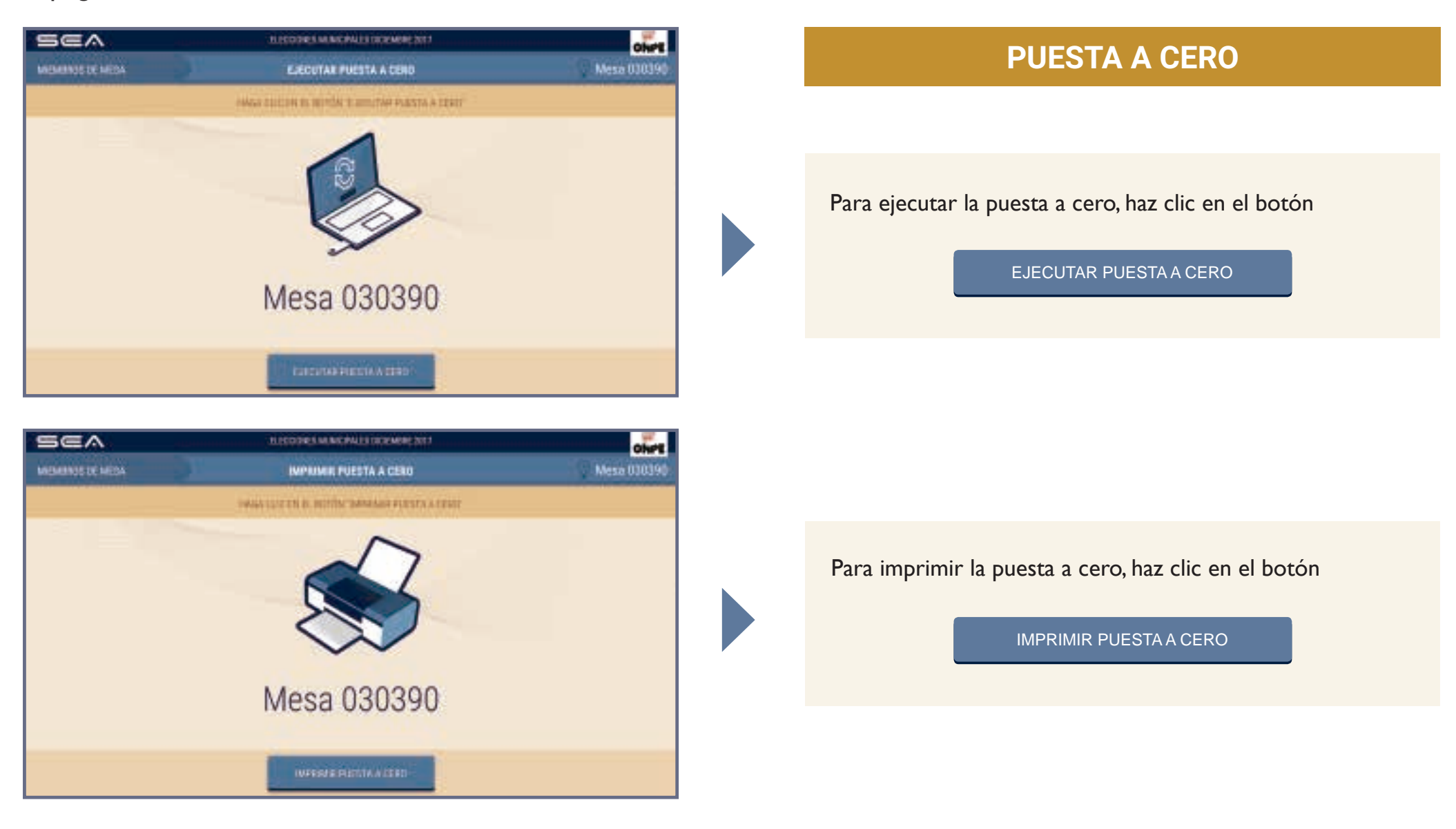

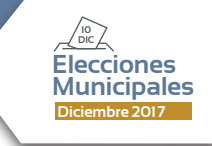

El sistema imprime una copia del reporte de puesta a cero, el cual debe ser firmado por las tres personas miembros de mesa. Esta copia se coloca en el sobre rojo.

|    | -        |
|----|----------|
| 10 | 0        |
| -  | 8        |
| -  | 4        |
| 57 | 0        |
| 56 | 9        |
| -  | a        |
|    | 0        |
|    | 4        |
|    | 0        |
|    | 57<br>56 |

| SEA               |                    | TERCODES MACHAER TRANSPORT                  | ONPE I      |
|-------------------|--------------------|---------------------------------------------|-------------|
| INCOMPAGE OF MEDA |                    | NEMAPRESIÓN DE PUESTA A CERO                | Mesa 030390 |
|                   | Witti PLESI MANTAN | A WARKE IN DAMPEND VIOLANDED DIE DIE DIE DA | a ber       |
|                   |                    | ~                                           |             |
|                   |                    |                                             |             |
|                   |                    |                                             |             |
|                   |                    | $\sim$                                      |             |
|                   |                    |                                             |             |
|                   | Paesta a Cer       | - 1 WINNE                                   |             |
|                   |                    |                                             |             |
|                   |                    | od NTININA                                  |             |
|                   |                    |                                             |             |

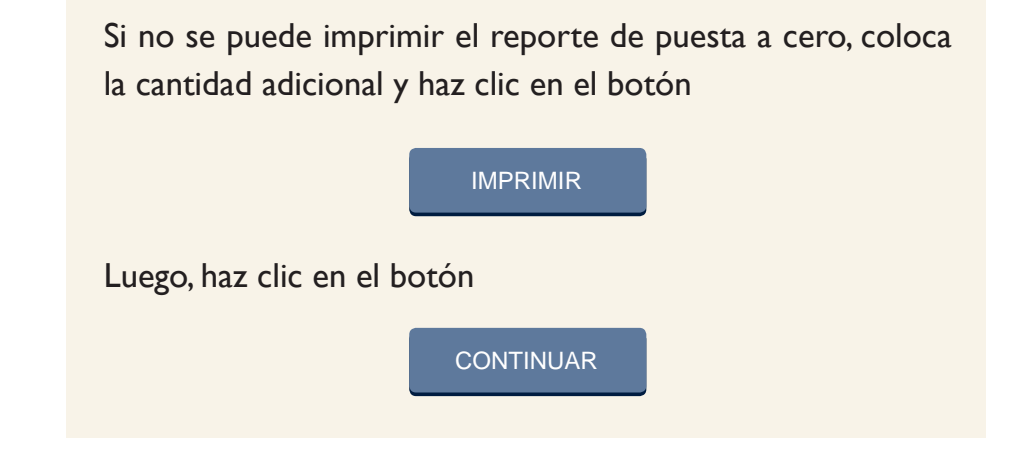

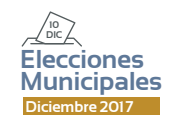

Para la digitación de los resultados de las organizaciones políticas y de los votos en blanco, nulos e impugnados, es necesario tener sobre la mesa la "Hoja borrador" (hoja 5).

Una de las personas miembros de mesa dictará en voz alta el total de votos de cada opción de la "Hoja borrador", así como los votos en blanco, nulos e impugnados. Mientras, otra digitará cuidadosamente la información en la *laptop*, dentro del casillero correspondiente.

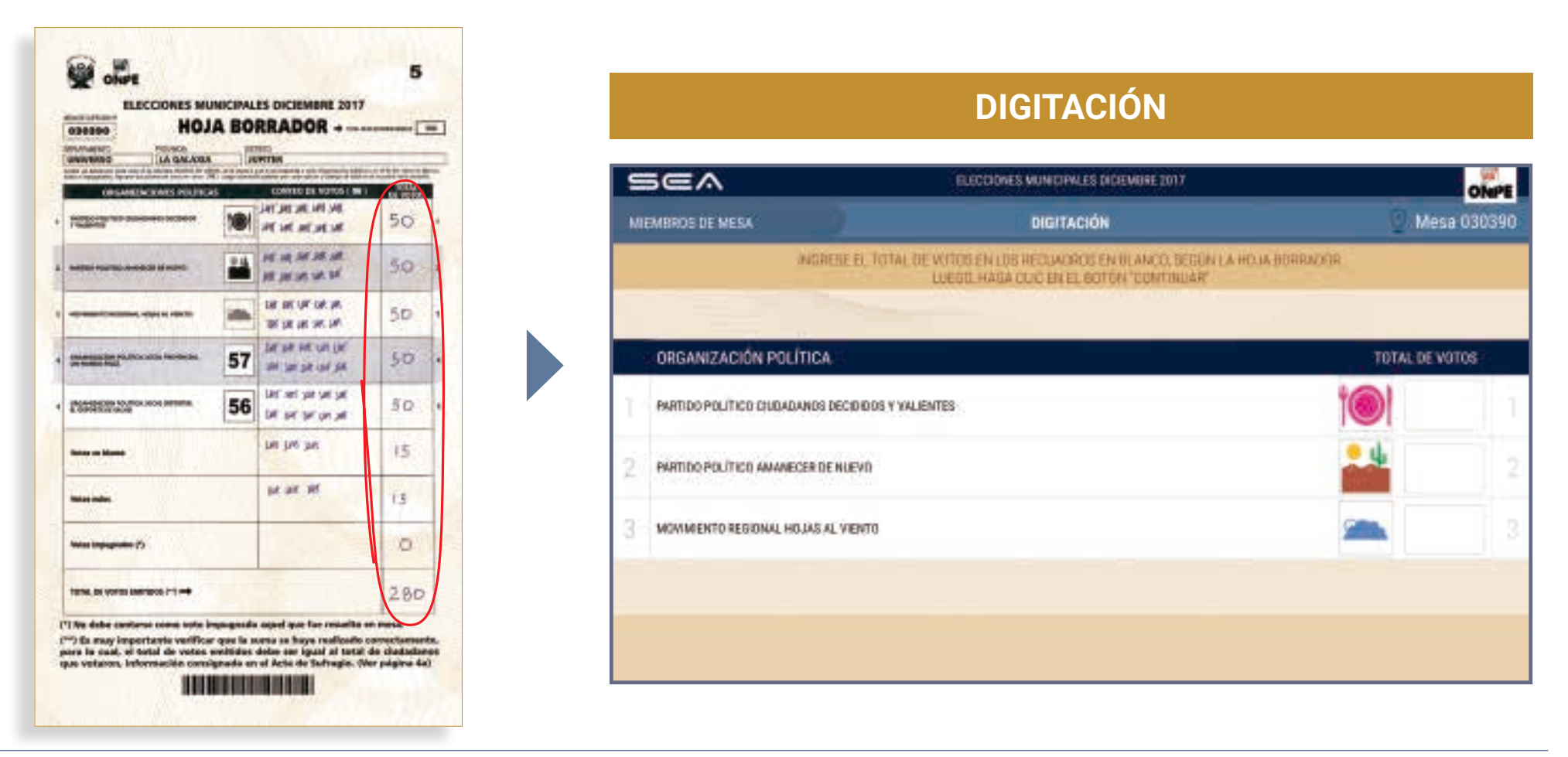

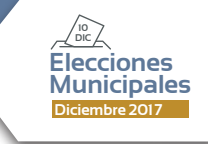

| SEA                    | LICODES MACHULINO                                                       | EMERE 2011                                                  |             | 2   |
|------------------------|-------------------------------------------------------------------------|-------------------------------------------------------------|-------------|-----|
| MEMORY OF HERA         | BOITACIÓN                                                               |                                                             | Mesa 030    | 190 |
|                        | NORESE FE TOTAL DE VITTE FALLOS RECLASACIS FA<br>JUERO ANNA DI ELEMANTE | ELANECO, GEELUN I. A. H-CUR ECHIPACICA.<br>N. TZUNTINI, MAT |             |     |
|                        |                                                                         |                                                             |             |     |
| ORGANIZACIÓN POL       | TICA                                                                    | TQI                                                         | AL DE VOTOS |     |
| THEFOO POLITICS CLIDNE | NICE 25 (19 DOG 1 WLIENTER                                              | 101                                                         | 50          |     |
| PARTICO PELITICO ANNAD | SER BE HAVEVO                                                           |                                                             |             |     |
| MENNIERTO RECONAL HO   | LANCAL VIENTS                                                           | -                                                           |             |     |
|                        |                                                                         |                                                             |             |     |
|                        |                                                                         |                                                             |             |     |
|                        |                                                                         |                                                             |             |     |

| - | Sea                     |                       | TERCORES MARCHAES INCREMENT 2011                                                        |              |            | ĥPE  |
|---|-------------------------|-----------------------|-----------------------------------------------------------------------------------------|--------------|------------|------|
| ŝ | NEMANOS DE MEDA         |                       | DIOITACIÓN                                                                              | 10           | Mesa 03    | 0390 |
|   |                         | NORSE EL TOTAL DE L   | ANTE EN LOS BELLACACIÓ EN EL MEN. SERUN ( A HOL<br>NEGO HANA DE ENDINE, BENDON TEMPENAR | UK BORRACION |            |      |
|   |                         |                       |                                                                                         |              |            |      |
|   | ORGANIZACIÓN POL        | TICA                  |                                                                                         | TQTA         | L OF VOTOS |      |
|   | THEFTOD POLITICS CLICKS | ANOS DECISION Y WALKS | na                                                                                      | to!          | 50         | 1    |
| 2 | INFOO PELITED ANNAE     | OER DE HARVO          |                                                                                         | - 4          | 50         |      |
|   | MENNICIETO DESIGNAL IN  | ANAL AL VIENTE        |                                                                                         | -            | 50         |      |

Digita, en los casilleros en blanco de las organizaciones políticas, los resultados de la "Hoja borrador".

Una vez ingresados los resultados, haz clic en el botón

CONTINUAR

Prosigue de la misma forma para el ingreso de los resultados del resto de las organizaciones políticas.

| Sea             |                   | NUCCOSES MUNICIPALITY INCOMESE 2017                                                                    | ohre           |
|-----------------|-------------------|----------------------------------------------------------------------------------------------------|----------------|
| NEMANOS DE MEDA |                   | DIDITACIÓN                                                                                             | Mesa 030390    |
|                 | MORSE EL TOTAL OR | VETTE FALLIS RELLACADE EN EL MOR SEEDH LA HOLA EDRACIÓN<br>LIVERO, HAVA EL EL DY FL. BOTON Y D'ALTRIAN |                |
|                 |                   |                                                                                                    |                |
|                 |                   |                                                                                                    | TOTAL BE VOTOS |
| VOTOS EN BLAM   | ICO               |                                                                                                    | 15             |
| VOTOS NULOS     |                   |                                                                                                    |                |
| VOTOS IMPUGN    | ADOS              |                                                                                                    |                |
|                 |                   |                                                                                                    |                |
|                 |                   |                                                                                                    |                |
|                 |                   |                                                                                                    |                |

| SEA               | <u></u>      | TITED DRS MINE PAILS IN 2015                                                                                                    | offer a        |
|-------------------|--------------|----------------------------------------------------------------------------------------------------|----------------|
| INCOMENCE DE MECA |              | BOITACIÓN                                                                                                    | Mesa 030390    |
|                   | MOREEL TOTAL | THE WEITTER FRANCE SECTION OF A REAL PROPERTY OF A REAL PROPERTY OF A | ECRANCICA      |
|                   |              |                                                                                                    |                |
|                   |              |                                                                                                    | TOTAL OF VOTOR |
| VOTOS EN BLA      | NCO          |                                                                                                    | 15             |
| VOTOS NULOS       |              |                                                                                                    | 15             |
| VOTOS IMPUGI      | NADOS        |                                                                                                    | 0              |
|                   |              |                                                                                                    | ,              |
|                   |              |                                                                                                    |                |
|                   |              | COMPANY                                                                                                    |                |

Ingresa igualmente los votos en blanco, nulos e impugnados (si hubiera).

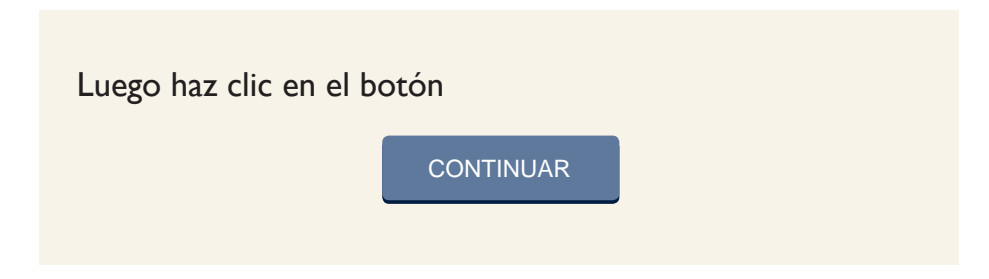

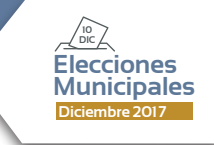

Después de ingresar todos los resultados, se mostrará el **total de votos emitidos**, cuya cantidad debe ser igual al **total de ciudadanos que votaron**, el cual consta en el acta de sufragio.

| SEA               |          | DORT MUNCHAUSTICKMEN (2011 | ohre a         |
|-------------------|----------|----------------------------|----------------|
| MICHANNOS DE MEDA |          | DIDITACIÓN                 | Mesa 030390    |
|                   |          |                            |                |
|                   |          |                            |                |
|                   |          |                            | TOTAL OF VOTOS |
| TOTAL DE VOTOS    | EMITIDOS |                            | 280            |
|                   |          |                            |                |
|                   |          |                            |                |
|                   |          |                            |                |
|                   |          |                            |                |
|                   |          | CONTINUM                   |                |

| 140898          |   | ACTA E       | LECTORAL                                                                                        | - | 111CT.7001 Add.10 |
|-----------------|---|--------------|-------------------------------------------------------------------------------------------------|---|-------------------|
| A ACTA DE INSTA |   | - XUR<br>500 | B ACTA DE SU<br>TRA EL CALADER DA<br>* JACSANCHICA<br>TRA EL CALADER DA<br>* MELLATC<br>COMPANY |   | 280               |
| <u>Alter</u>    |   | -            |                                                                                                 |   | A.                |
| 200             | 1 | 1            | 1                                                                                               | 8 | 1                 |
| 191             |   | 1000         |                                                                                                 |   | 1000              |

Para proseguir, haz clic en el botón

CONTINUAR

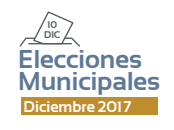

En la pantalla se mostrarán los resultados ingresados. Estas cantidades deben compararse con las de la "Hoja borrador".

| SEA                                    | ELECTIONES MUNICIPALIES IN                                                        | CIEMINE 2017                                                   |                       | ONPE        |
|----------------------------------------|-----------------------------------------------------------------------------------|----------------------------------------------------------------|-----------------------|-------------|
| MIEMBROS DE MESA                       | CONFIRMACIÓN DE DI                                                                | GITACIÓN                                                       | Q N                   | lesa 030390 |
| VERIFIQUE QUE EL TOTAL DE VO<br>SI NO. | TOS SEA IGUAL AL DE LA HOJA, DORRADOR, S<br>Corria dederí en hoja serrador, luedo | ESIGLAL CONFIRME CON UN CLIC<br>HABA CLIC EN EL DOTÓN "CONTINU | EN EL RECONDRO<br>UNE | EN BLANCO   |
|                                        |                                                                                   |                                                                |                       |             |
| ORGANIZACIÓN POLÍTICA                  |                                                                                   | T                                                              | OTAL DE VOTOS         |             |
| PARTIDO POLÍTICO CRUDADAMOS D          | ECIDIDOS Y VALIENTES                                                              |                                                                | 50                    | -           |
| 2 PARTIDO POLÍTICO AMAMECER DE         | NUEVO.                                                                            | 2. U                                                           | 50                    | 2           |
| 3 MOVINIENTO FEBIONAL HOUNS AL         | VIEVTO                                                                            | -                                                              | 50                    | 3           |
|                                        |                                                                                   |                                                                |                       |             |
|                                        |                                                                                   |                                                                |                       |             |
|                                        |                                                                                   |                                                                |                       |             |

### CONFIRMACIÓN DE DIGITACIÓN

Para confirmar si el resultado ingresado es correcto, haz clic en el recuadro en blanco de cada organización política.

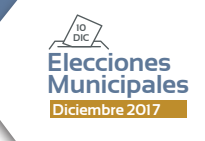

| sea -                                  | THEODIES MUNICIPALITY TREEMINE 2011                                                                             |                                  |             | oh     | - |
|----------------------------------------|----------------------------------------------------------------------------------------------------|----------------------------------|-------------|--------|---|
| MEMBAGE OF MEDA                        | CONFIRMACIÓN DE DISITACIÓN                                                                                      |                                  | Mesa 03039  |        |   |
| VEHICIDE DE LE NORM DE ROME<br>BING CO | ISEA (CLAALAE LE LA HOLD BOWDOOCH IS ET ICLAL COMPAN<br>Anile technica for an bowbacky classic haca (CLC Brief) | E CON UN ÉLIC'E<br>ROTON CONTINU | R LL HERAD  | REPORT | 1 |
|                                        |                                                                                                    |                                  |             |        |   |
| CRGANIZACIÓN POLÍTICA                  |                                                                                                    | ·                                | TAL DE VOTO | ć.     |   |
| THEFTOD POLITICS CHEMICANOS SEED       | IDOS + WALENTEE                                                                                                 | 10                               | 50          | ~      | 1 |
| INFECT PELITICS ANALYSICS DE NU        | WO                                                                                                    | - 4                              | 50          | ~      |   |
| MENINERTO BELIDINAL HOLAS, NE          | NTD                                                                                                    | -                                | 50          | ~      |   |
|                                        | WARNER &                                                                                                    |                                  |             | 11 - M |   |

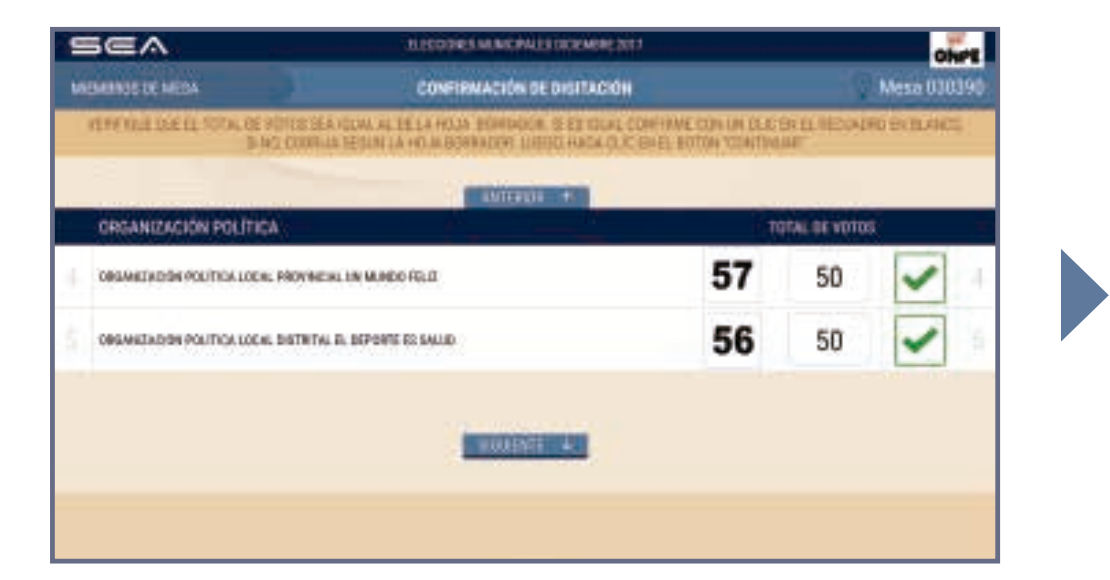

Una vez confirmados en esta pantalla los resultados ingresados, haz clic en el botón

SIGUIENTE 🤳

De lo contrario, corrige de acuerdo con la "Hoja borrador".

Continúa con la confirmación de resultados del resto de organizaciones políticas y haz clic en el botón

SIGUIENTE 🤳

Prosigue de la misma forma para confirmar los resultados de los votos en blanco, nulos e impugnados (si hubiera).

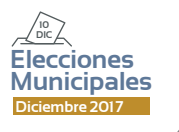

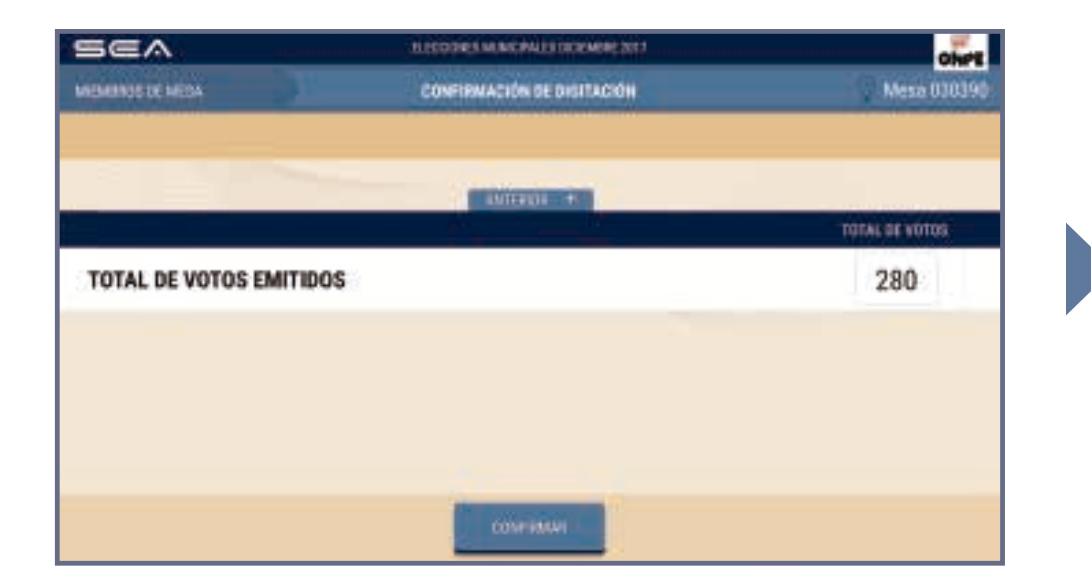

 DESCRIPTION
 DESCRIPTION

 MEMARYON DE MARCA
 Messar 030390

 EESERRE TANNET LA REEL LAMARET CONSERVACIONES DE LOSS PROSENIESSE
 Messar 030390

 DESCRIPTION DE SERVACIONES
 CONSERVACIONES

 DESCRIPTION DE SERVACIONES
 Messar 030390

Una vez finalizada la confirmación de digitación, se muestra el total de votos emitidos. Luego haz clic en el botón

CONFIRMAR

**OBSERVACIONES** 

Ingresa las reclamaciones u observaciones de las personeras o personeros presentadas durante el escrutinio, así como las resoluciones de la mesa de sufragio (si hubiera).

Luego haz clic en el botón

CONTINUAR

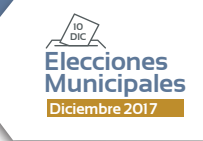

| Sea                              | ELECTONES MUNICIPALIS DICIEMBRE 2017                                                                                                    | ONPE                          |
|----------------------------------|----------------------------------------------------------------------------------------------------|-------------------------------|
| MIEMBROS DE MESA                 | REGISTRO DE PERSONEROS                                                                                                    | 🔍 Mesa 030390                 |
| HADA CLIC EN EL BOTÓN "AGREGAR P | ERSONERO' SEGUN CORRESPONDA E INGRESE LOS DATOS DE LOS PERSI<br>LUEDO MADA CUC EN EL RODON TONTALIAR.                                                                                                    | ONEROS QUE DESEEN REGISTRARSE |
|                                  | AGREGAR PERSONERD                                                                                                    |                               |
| 8                                | a de la companya de la companya de la | Q .                           |
| 2                                |                                                                                                    | $\Omega_{\oplus}$             |
| 2                                | Ð                                                                                                    |                               |
|                                  |                                                                                                    |                               |
|                                  | CONTINUAR                                                                                                    |                               |

### REGISTRO DE PERSONERAS O PERSONEROS

Para registrar a las personeras o personeros acreditados que lo soliciten, haz clic en el botón AGREGAR PERSONERO & e ingresa sus datos.

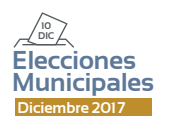

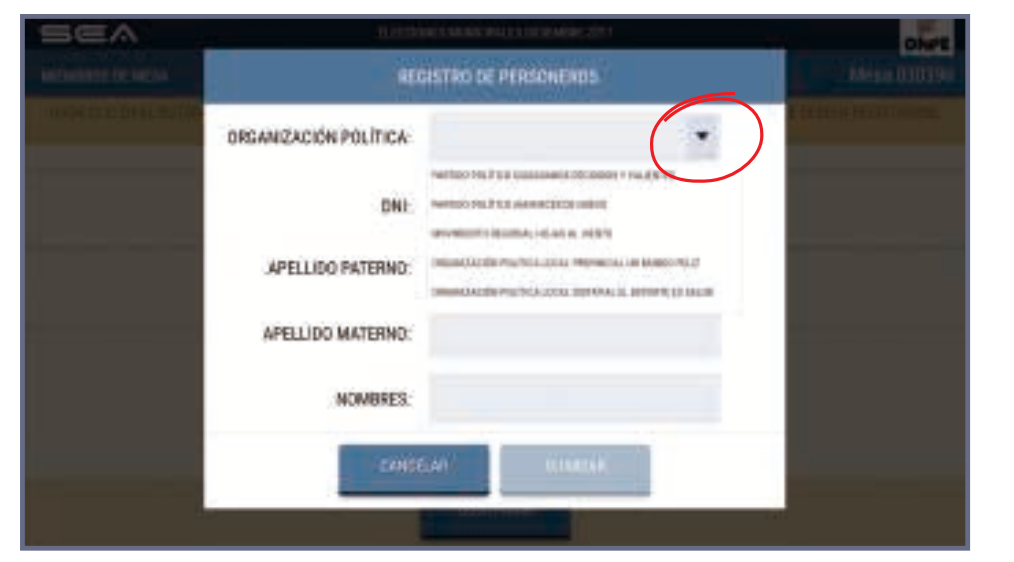

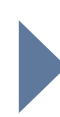

Selecciona la organización política a la que pertenece haciendo clic en la flecha.

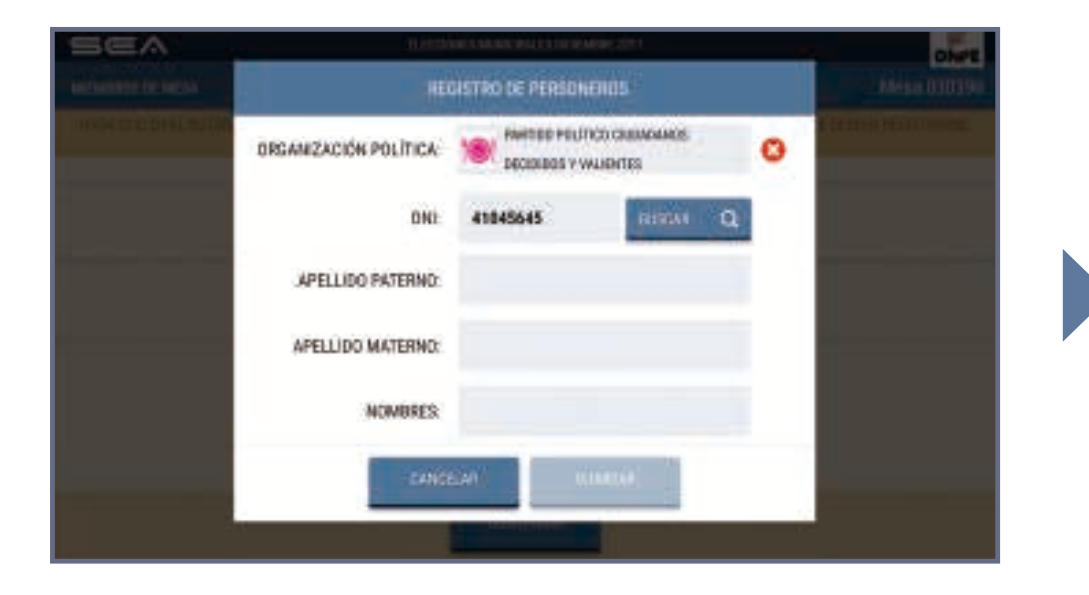

Ubicada la organización política a la que pertenece, ingresa su número de DNI y haz clic en el botón

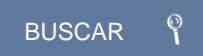

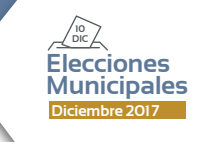

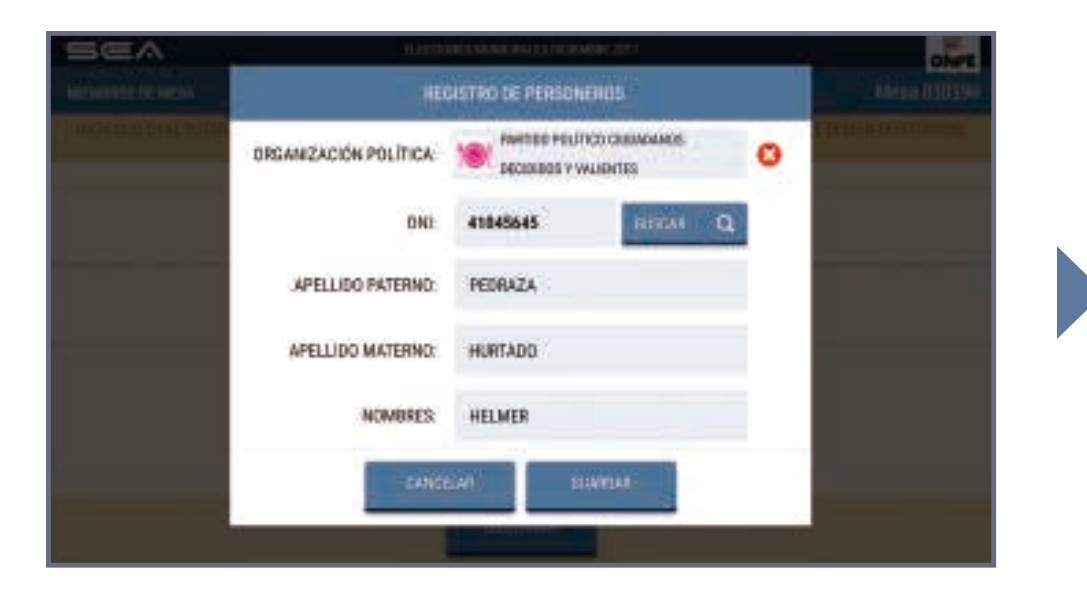

Aparecerán los apellidos y nombres de la personera o personero de mesa. Luego haz clic en el botón

#### GUARDAR

| sea - |                                                |                                                     | TERESTRES MANCHAUSTOCHMER 2011                                                                                  |                                                         |                        |  |
|-------|------------------------------------------------|-----------------------------------------------------|----------------------------------------------------------------------------------------------------|---------------------------------------------------------|------------------------|--|
| MON   | UNDE DE MEDA                                   |                                                     | REGISTRO DE PERSONE                                                                                             | 901                                                     | Mesa 030390            |  |
| ///// | A CELICION EL BOTON "NORENAN                   | FERSCHERT SE                                        | NUMBER OF STREET, OF STREET, STREET, STREET, STREET, STREET, STREET, STREET, STREET, STREET, STREET, STREET, ST | LINS CHATOSISE LINS FERSONE MOS QU<br>CONCENCIAIS<br>Sa | C DEGELIN HELTITANNISE |  |
|       | HARTER POLITICS CADALANDI<br>INCOMOS Y MARKING | HISHADA<br>HISHADA<br>HISHADA<br>HISTADO<br>HISTADO | 0                                                                                                    | 8                                                       |                        |  |
|       | 3                                              | )<br>•                                              |                                                                                                    | 2                                                       |                        |  |
|       | 8                                              | )<br>Đ                                              |                                                                                                    |                                                         |                        |  |
|       |                                                |                                                     |                                                                                                    |                                                         |                        |  |
|       |                                                |                                                     | CONTINUM                                                                                                    |                                                         |                        |  |

Para ingresar los datos del resto de personeras o personeros de mesa, haz clic en el botón

AGREGAR PERSONERO

y procede de la misma forma.

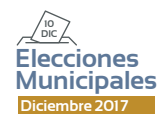

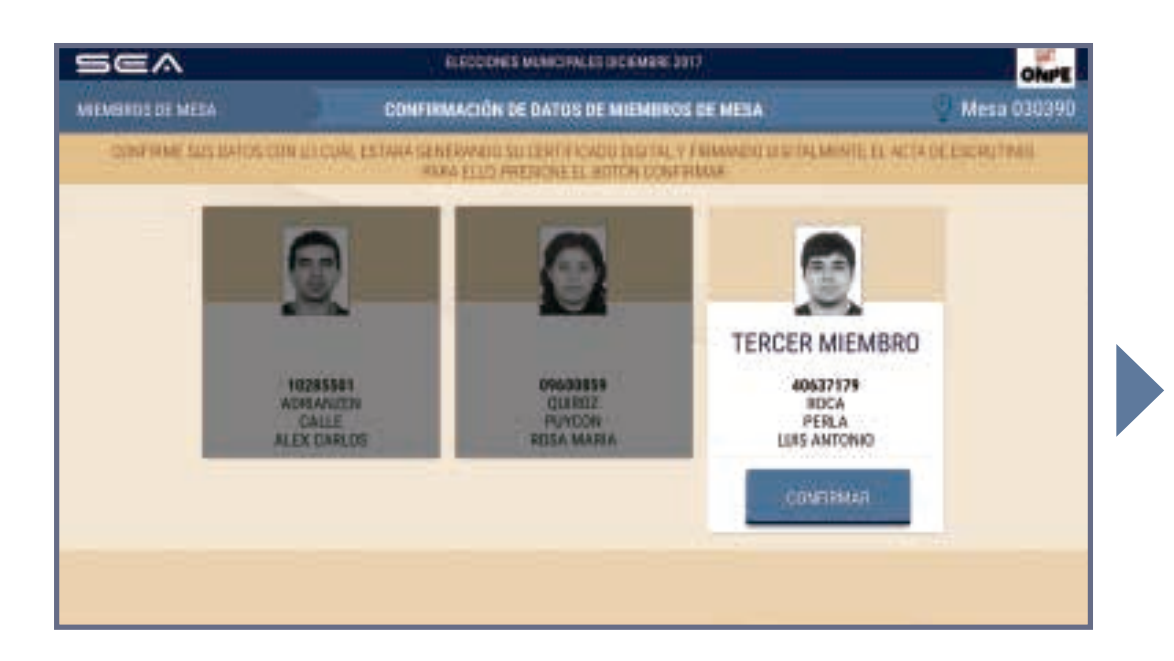

#### CONFIRMACIÓN DE DATOS DE MIEMBROS DE MESA

Cada miembro de mesa debe confirmar sus datos para la generación de su certificado digital y la firma digital de las actas de escrutinio.

Para ello, haz clic en el botón CONFIRMAR, según tu cargo. De la misma forma, procederán las otras dos personas miembros de mesa.

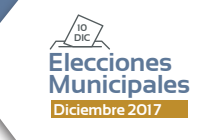

### IMPRESIÓN DE ACTAS DE ESCRUTINIO Y CARTEL DE RESULTADOS

| SEA              | ELECCORES REINCIPALES DE EMERELETTY                                 | OMPE           |
|------------------|---------------------------------------------------------------------|----------------|
| MEMBRITS DE VESA | IMPRESIÓN DE ACTA DE ESCRUTINO Y CARTEL DE RESULTADOS               | Mesa 030390    |
| INTERNA STATIO   | A WEETER WORKER FEETER AND A 16 COLUMN REFERENCED PACEFUED (2010) 1 | отол такелият. |
|                  |                                                                     |                |
|                  | $\sim$                                                              |                |
|                  |                                                                     |                |
|                  |                                                                     |                |
|                  | $\sim$                                                              |                |
|                  |                                                                     |                |
|                  | averages                                                            |                |
|                  |                                                                     |                |

Para imprimir automáticamente cinco (5) actas de escrutinio y el cartel de resultados, haz clic en el botón

#### IMPRIMIR

Una vez impresas, deben firmarlas cada miembro de mesa en el lugar correspondiente.

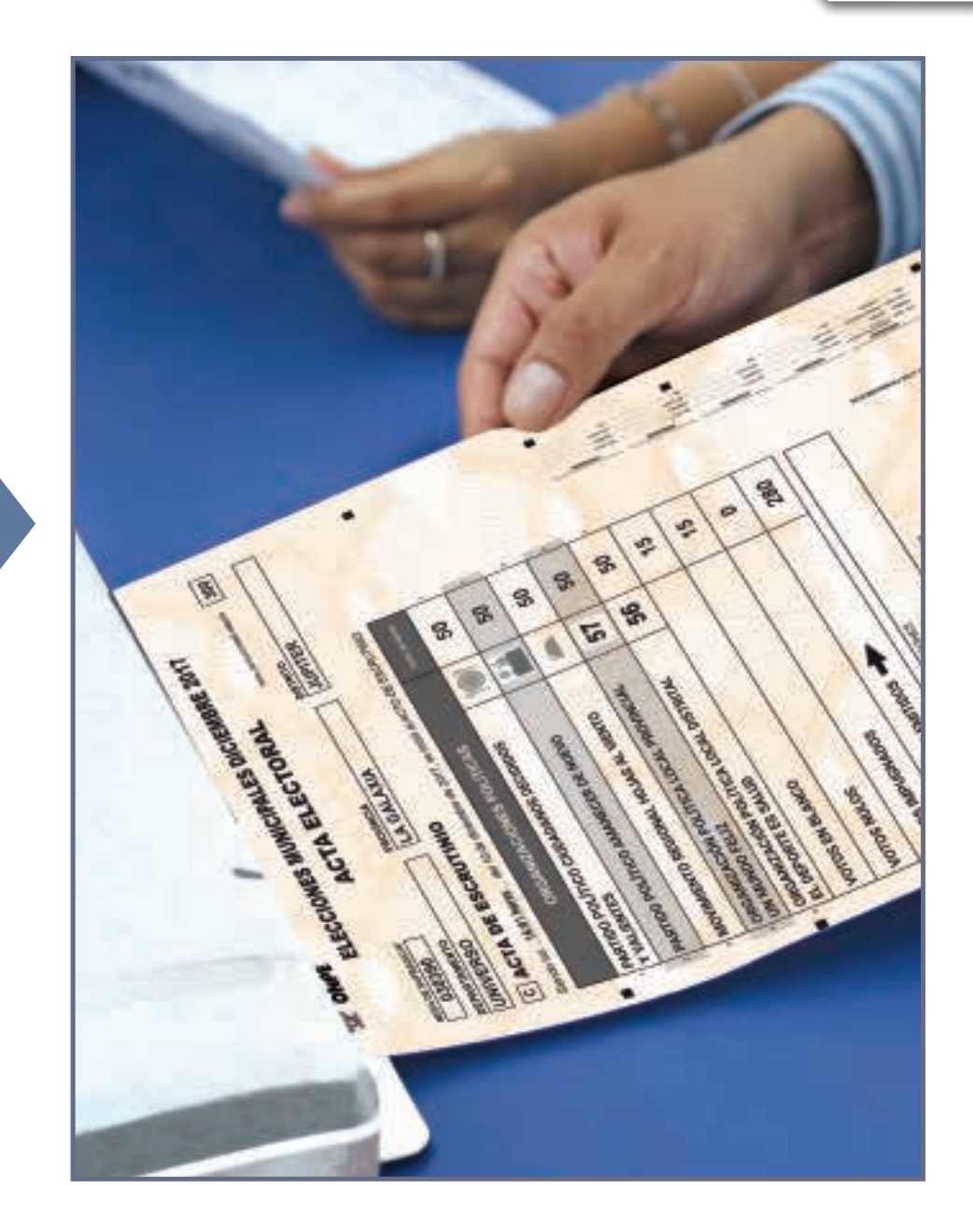

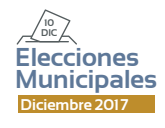

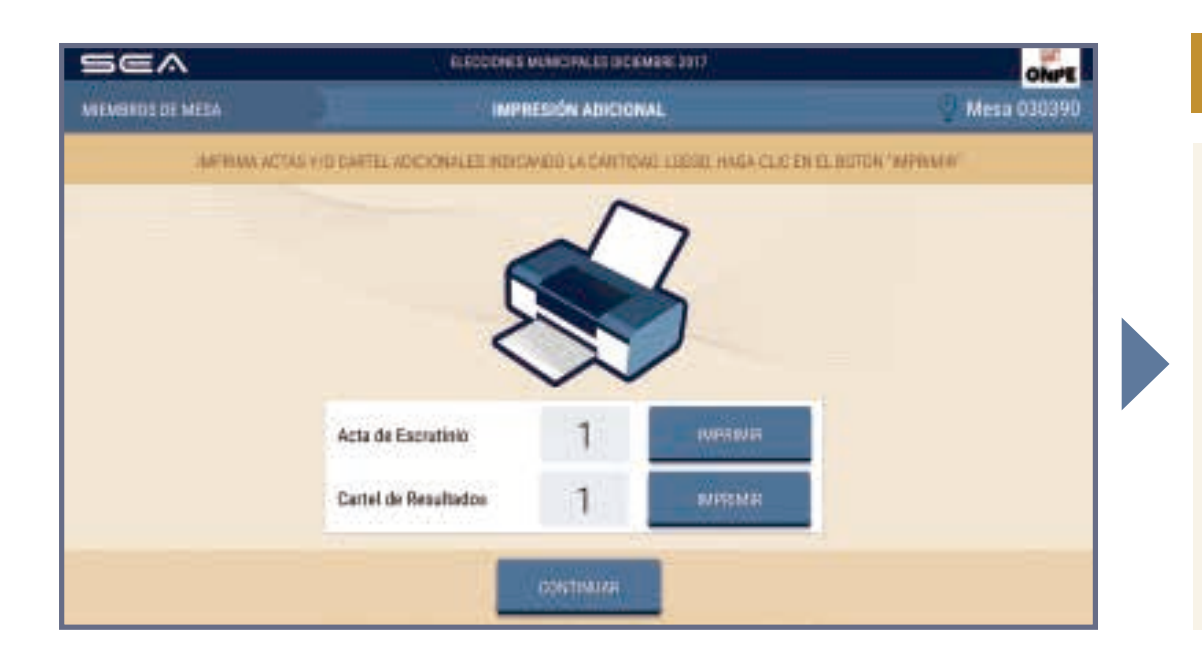

### **IMPRESIÓN ADICIONAL**

Ingresa el número de actas de escrutinio adicionales para las personeras o personeros que lo soliciten y haz clic en el botón

IMPRIMIR

En caso sea necesario, puedes imprimir un cartel de resultados adicional. Luego haz clic en el botón

CONTINUAR

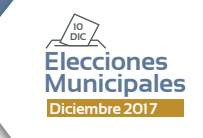

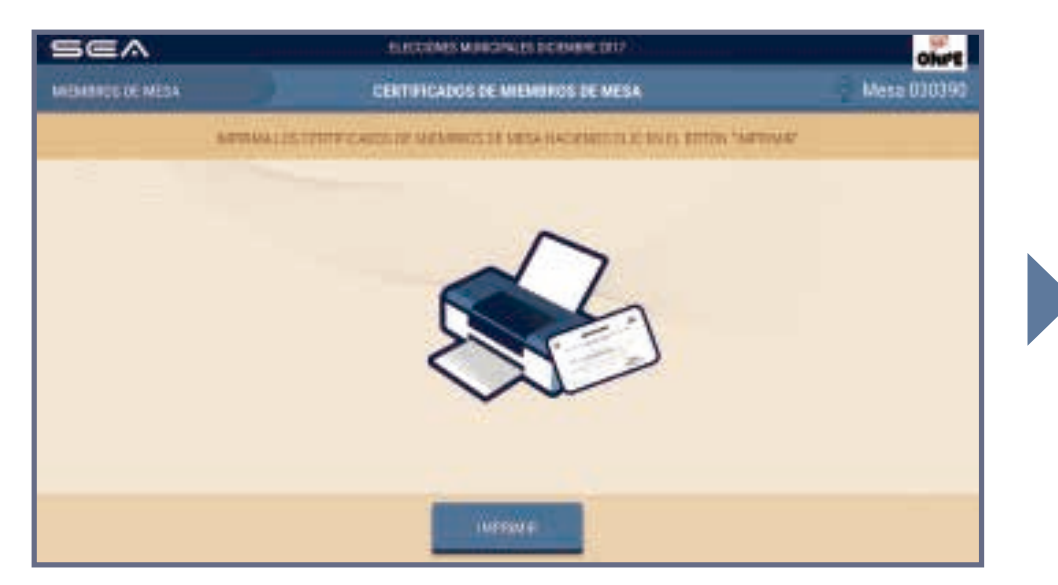

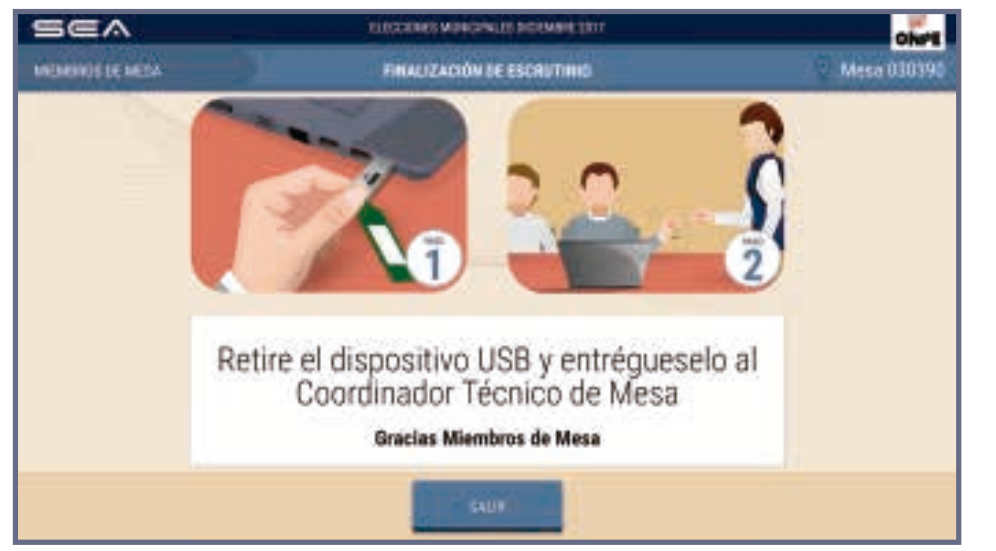

#### **CERTIFICADOS DE MIEMBROS DE MESA**

Para imprimir los certificados de participación de miembros de mesa, haz clic en el botón

IMPRIMIR

Luego, cada miembro de mesa firma los certificados en el espacio que le corresponde.

#### FINALIZACIÓN DE ESCRUTINIO

Para finalizar el uso del SEA, desconecta el USB y haz clic en el botón

SALIR

Una vez desconectado el USB, entrégaselo a la coordinadora o coordinador de la ONPE y continúa con las tareas finales de acuerdo con las indicaciones de la *Cartilla de instrucción para miembros de mesa*.

#### **CASOS O SITUACIONES ESPECIALES**

|                  | NUCCOURS ALBELTA USE DOTATION TO T |                                                                                                    |                                                                      | ONP                 |
|------------------|------------------------------------|----------------------------------------------------------------------------------------------------|----------------------------------------------------------------------|---------------------|
| MEVEROS DE MILLA |                                    | PEGLISTRO DE MIEMOROS DE MESA                                                                                                    |                                                                      |                     |
|                  | PROFESSION DE MONACIÓN             | EE THI COCOGREESE<br>LIEU - MUA ULU FIIS                                                                                                    | NIEW Y NASA GUE EN EL BOTEN "BUR<br>2. BERION "SONTINUM"             | WEL                 |
| PROMOT           | INGRESAR DNI                       | 75956524                                                                                                    | finost Q                                                             |                     |
|                  | INCREMENTION DATE:                 |                                                                                                    | matter Q                                                             |                     |
| 2                | INCRESAR DNI                       |                                                                                                    | HIER Q                                                               |                     |
| 1000             |                                    |                                                                                                    |                                                                      |                     |
|                  |                                    |                                                                                                    |                                                                      | _                   |
|                  |                                    |                                                                                                    |                                                                      |                     |
|                  |                                    |                                                                                                    | and the second                                                       | Ohrs                |
|                  |                                    |                                                                                                    |                                                                      | ON-E<br>Miss (2019) |
|                  |                                    |                                                                                                    |                                                                      | Med DOING           |
|                  | ALLES COLLEGE                      | NEGLETINO DE MIEM<br>Inclustino de Miem<br>Enclusion de Inclusion<br>Electronica de Inclusion<br>Electronica | neros de Heba<br>da veralação de como de Secolo<br>de Transferencias | Mina Di Di Di       |
|                  |                                    | de DNI 7776224 so p                                                                                                    | nines de lacta<br>da verapa das vien medicaneses<br>denne territoria | Mexicone            |
|                  | G sines                            |                                                                                                    |                                                                      | 0000                |
|                  | Button Boots                       | de DAT 789623 ao p                                                                                                    |                                                                      |                     |
|                  |                                    | de DNI 70750234 ao p                                                                                                    |                                                                      |                     |

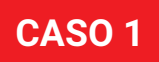

Si una de las personas miembros de mesa ingresa un número de DNI que no es válido,

... aparecerá el mensaje de alerta que figura en la imagen de la izquierda.

**SOLUCIÓN**: Haz clic en ACEPTAR y escribe correctamente el número de DNI que corresponda.

Elecciones Municipales

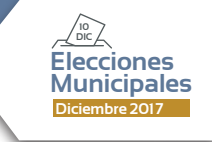

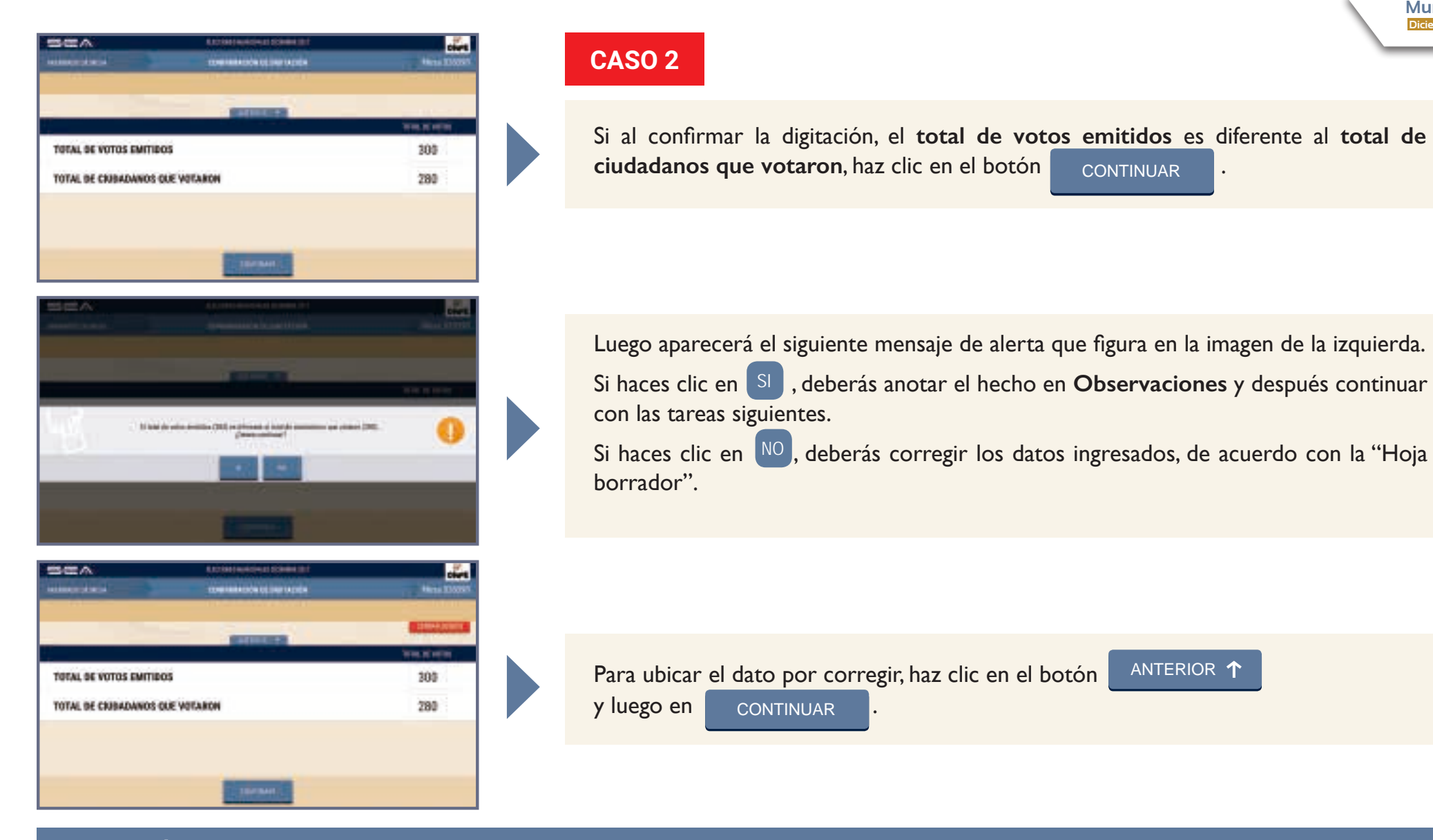

SOLUCIÓN: Corrige según las indicaciones señaladas.

El total de votos emitidos debe ser igual al total de ciudadanos que votaron, tal como figura en el acta de sufragio. De lo contrario, debes revisar nuevamente los resultados de la "Hoja borrador" y trasladarlos correctamente al sistema. Si la diferencia persiste, haz clic en el botón CERRAR SESIÓN y vuelve a escrutar las cédulas.

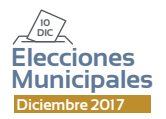

SCA.

| SCA University                                                                                                    | 1010              |    | cives.                |
|----------------------------------------------------------------------------------------------------|-------------------|----|-----------------------|
| and the second second second second second second second second second second second second second second second                                                                                                    | -                 |    |                       |
| Little and R.P. and R.P. and Street Street S | the open party of |    | and the second second |
| 300                                                                                                    | 6,10              |    |                       |
| tegena is had an the or Milda in mathema                                                                                                    | DE                | 00 | 4/5                   |
| ingunar in toos presita or of Acts de reliegée:                                                                                                    | 04                | 10 | p.m.                  |
| togolarel trutca-sidedetecque-edator.                                                                                                    | 301               |    |                       |
| Contract of Contract                                                                                                    |                   |    |                       |

wards i er ner pe é trinte skreentdater (d

300

8.0.

0.7%

#### CASO 3

Si el total de ciudadanos que votaron es mayor que el total de electores hábiles de la mesa de sufragio,

aparecerá el mensaje de alerta que figura en la imagen de la izquierda.

- Si haces clic en SI, continuarás con la ejecución de la puesta a cero.
- Si haces clic en NO, deberás corregir los datos ingresados, de acuerdo con el acta de sufragio.

Se verificará la información de acuerdo con el acta de sufragio.

**SOLUCIÓN**: Verifica la información del total de ciudadanos que votaron, como aparece en el acta de sufragio. Corrige y haz clic en el botón CONTINUAR . Este número no debe ser mayor que el total de electores hábiles.

pressi in front constitutes of Andre do so

ingenerate his forces progettias are of Aleria de and

togetate for the statistical gast value to

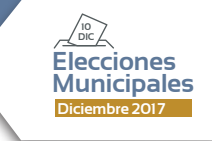

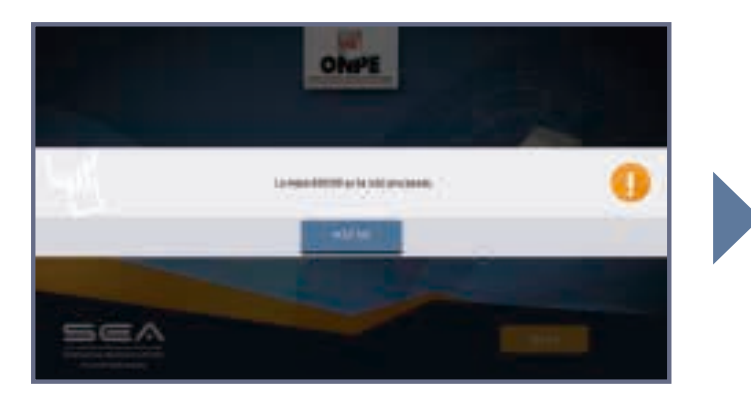

al Deliver in street in

Retire el dispositivo USB y entrégueselo al Coordinador Técnico de Mesa

SEA.

Article Resident

#### CASO 4

Si la mesa ya ha sido procesada, pero vuelves a conectar el USB y al intentar iniciar el sistema nuevamente, aparece el mensaje de alerta de que la mesa ya ha sido procesada, haz clic en el botón ACEPTAR.

Luego, se mostrará la opción de **impresión de actas de escrutinio y del cartel de resultados adicionales**. Si requieres una impresión adicional, coloca la cantidad en los recuadros correspondientes y haz clic en el botón <u>IMPRIMIR</u> y después en <u>CONTINUAR</u>.

Finalmente, aparecerá el mensaje de haber concluido con el escrutinio automatizado. En ese momento, haz clic en el botón SALIR .

**SOLUCIÓN**: Si la mesa ya ha sido procesada y se vuelve a conectar el USB, solo aparece la opción de imprimir actas de escrutinio y carteles de resultados adicionales. No se puede ingresar más información.

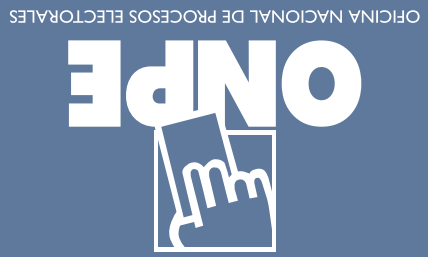

Hacemos que tu voto cuente

Teléfono ONPE: (01) 4170630

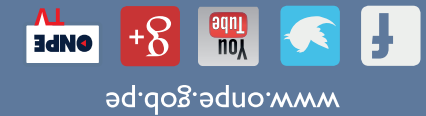

GUÍA PARA MIEMBROS DE MESA EN EL ESCRUTINIO AUTOMATIZADO Editado por: Oficina Nacional de Procesos Electorales Ja. Edición - Octubre 2017 HECHO EL DEPÓSITO LEGAL EN LA BIBLIOTECA NACIONAL DEL PERÚ Nº 2017-13230 Se terminó de imprimir en octubre del 2017 en: MEDIAPRINT S.A.C. Jr. Manuel Segura Nº 620, Lince - Lima Se terminó de imprimir en octubre del 2017 en: MEDIAPRINT S.A.C. Jr. Manuel Segura Nº 620, Lince - Lima